# STANDARD TO ADVANCED PATH WITH LOGIN.GOV

DISCLAIMER: THE INFORMATION IN THIS POWER POINT IS CURRENT AT THIS TIME, BUT SOCIAL SECURITY POLICY IS SUBJECT TO CHANGE.

## **BSO WELCOME PAGE**

## YOU MUST START HERE FOR EMPLOYER SERVICES

Social Security

Q

+

#### Home > Business Services Online (BSO)

### **Business Services Online (BSO)**

Our <u>suite of services</u> allows organizations, businesses, individuals, employers, attorneys, non-attorney representatives, and third parties to securely exchange information with us online.

You must register and create your own password to access BSO.

New users can visit the BSO tutorial for more information.

Information you'll need to provide

### Employers

#### For employers and businesses to:

- Report wages.
- View submission and report status.
- Act on resubmission notices.
- Verify Social Security numbers.

#### <u>Sign in</u>

Create account Employer information Customer support for wage reporting For questions: employer info@ssa.gov

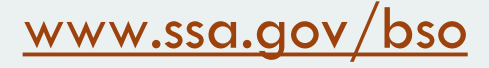

## YOU MUST SELECT THE 'SIGN IN' LINK

Social Security

Home > Business Services Online (BSO)

### **Business Services Online (BSO)**

Our <u>suite of services</u> allows organizations, businesses, individuals, employers, attorneys, non-attorney representatives, and third parties to securely exchange information with us online.

You must register and create your own password to access BSO.

New users can visit the BSO tutorial for more information.

Create account

Sign in

Employer information Customer support for wage reporting For questions: employerinfo@ssa.gov tion you'll need to provide

📧 Español

Q

Employers

For employers and businesses to:

- · Report wages.
- View submission and report status.
- Act on resubmission notices.
- Verify Social Security numbers.

#### <u>Sign in</u>

Create account Employer information Customer support for wage reporting For questions: employerinfo@ssa.gov

## Employers

### For employers and businesses to:

- Report wages.
- View submission and report status.
- Act on resubmission notices.
- Verify Social Security numbers.

<u>Sign in</u> <u>Create account</u> <u>Employer information</u> <u>Customer support for wage reporting</u> For questions: <u>employerinfo@ssa.gov</u>

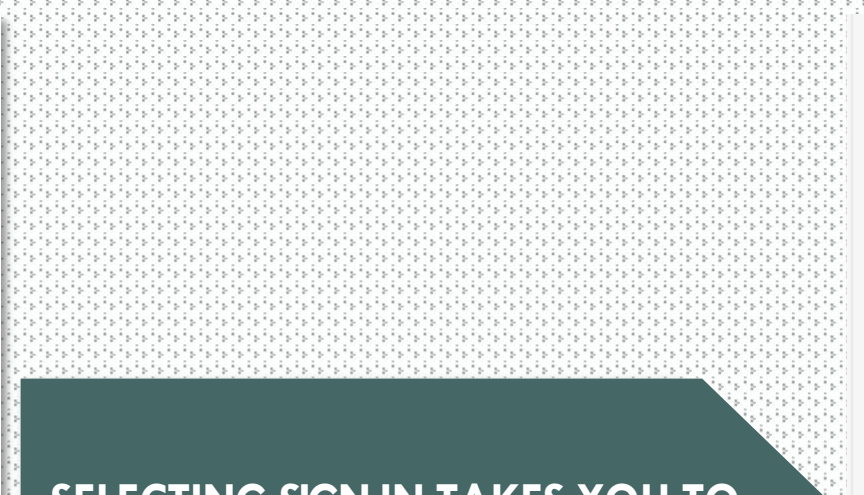

### SELECTING SIGN IN TAKES YOU TO THE SOCIAL SECURITY SIGN IN SCREEN.

### Sign In or Create an Account

If you already have a Login.gov or ID.me account, do not create a new one. You can use your existing account to access Social Security services.

Sign in with **D**LOGIN.GOV

Sign in with **D**.me

The Social Security username sign-in option is no longer available.

Create an account with Login.gov

Create an account with ID.me

**②** Sign in Help and Support

External Site Disclaimer

## SELECT SIGN IN WITH LOGIN.GOV

### Sign In or Create an Account

If you already have a Login.gov or ID.me account, do not create a new one. You can use your existing account to access Social Security services.

### Sign in with **U**LOGIN.GOV

### Sign in with **D**.me

The Social Security username sign-in option is no longer available.

Create an account with Login.gov

Create an account with ID.me

**3** Sign in Help and Support

External Site Disclaimer

## ENTER YOUR EMAIL ADDRESS PASSWORD AND SELECT THE "SIGN IN" BUTTON

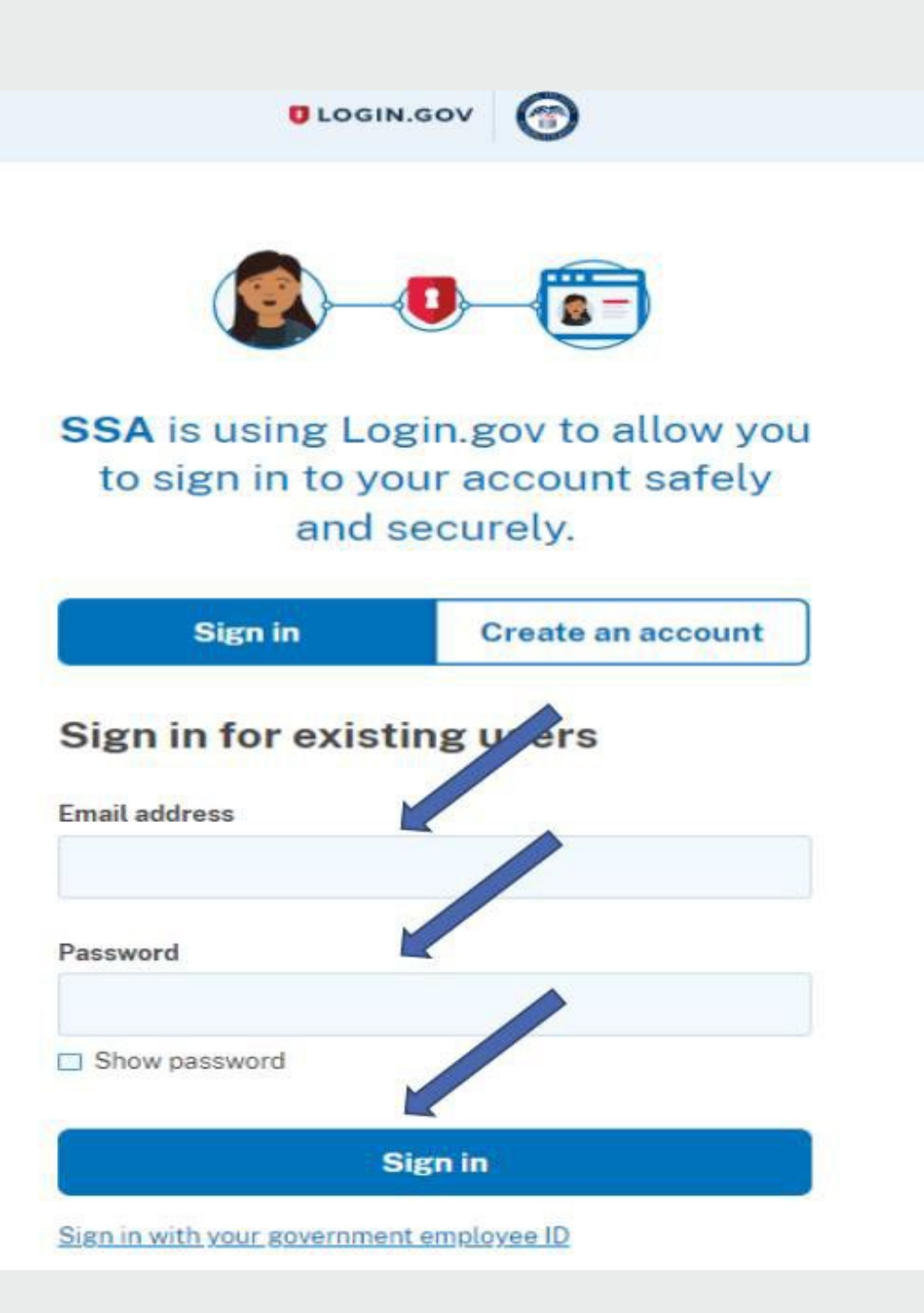

## ENTER YOUR ONE-TIME CODE INTO THE BOX AND SELECT "SUBMIT"

## THIS IS AN EXAMPLE FOR THE "PHONE" AUTHENTICATION METHOD.

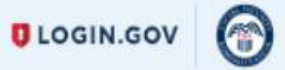

### Enter your one-time code

We sent a text (SMS) with a one-time code This code will expire in 10 minutes.

| Remember this browser |  |
|-----------------------|--|
| Submit                |  |
| Send another code     |  |

## YOU MUST CHECK BOX "I AGREE TO THE TERMS OF SERVICE". SELECT "NEXT"

### Social Security

#### Terms of Service

The terms of service in this section apply to all Social Security online services. Depending on the specific Social Security online service you access, you may be asked to agree to added terms to use that service.

By checking I agree to the Terms of Service, I acknowledge the following conditions:

- I understand that I am accessing a U.S. Government system.
- · I understand that my usage of this system may be monitored, recorded, and subject to audit.
- I understand that unauthorized or improper use of this system is prohibited and may result in administrative, civil, or criminal
  penalties and/or other actions.
- I understand that it is a federal crime to:
  - Give false or misleading statements to obtain information in Social Security records;
  - · Give false or misleading information to obtain or alter Social Security benefits; or
  - · Deceive the Social Security Administration about an individual's identity.
- I understand that the Social Security Administration may stop me from using Social Security online services if it finds or suspects fraud or misuse.
- I accept that I am responsible for properly protecting any information provided to me by the Social Security Administration.
- I agree that the Social Security Administration is not responsible for the improper disclosure of any information that the Social Security Administration has provided to me or any information that is on or from my computer or other device, whether due to my negligence or the wrongful acts of others.

| I agree to th        | e Terms of Serv | vice.                 |                    |  |  |
|----------------------|-----------------|-----------------------|--------------------|--|--|
| Next Exit            | ]               |                       |                    |  |  |
| Privacy and Security |                 |                       |                    |  |  |
| OMB No. 0960-0789    | Privacy Policy  | Privacy Act Statement | Accessibility Help |  |  |

| Social            | Security                                                |  |
|-------------------|---------------------------------------------------------|--|
| Next Step         |                                                         |  |
| You need to ver   | fy your identity to access the requested service.       |  |
| Continue E        | t                                                       |  |
| OMP No. 0000 0700 | Privacy Policy Privacy Act Statement Accessibility Help |  |

You will land on this page to upgrade your standard credential to advanced credential, which is required to access your BSO employer services.

Select "Continue".

#### 💮 Social Security

#### Terms of Service

#### You must be able to verify some information about yourself and:

Have a valid email address;
 Have a Social Security number;
 Have a U.S. mailing address; and
 Be at least 18 years of ace.

You may only create an account using your own personal information. Do not create an account using another person's information or identity, even if you have that person's written permission or are that person's representative payee or appointed representative.

For example, you cannot create an account for another person:

- With whom you have a business relationship;
- For whom you are a representative payee; or
- For whom you are an appointed representative.

You may obtain assistance with creating your account from someone you trust. However, by sharing your personal information with the person assisting you, you accept the risk that the person assisting you may misuse your personal information. At trird party, including a representative payee or an appointed representative, may not create our down your behalt, but you may ask your representative payee or appointed representative to assist you to create your account if you trust the individual.

In order to protect your privacy and prevent fraud, do not share your username and password.

#### What will we do with your information?

We use the information you give us to verify your identity against our records. We also use an external identity Services Provider to verify your information against their records. They keep your information only for the period of time permitted by federal laws, regulations, or guidelines.

When you make a verification request to establish your account, our identity Services Provider may use information from your credit report to help verify your identity. As a result of using information from your credit report, you may see a "soft" inquiry entry on your credit report with the identity Services Provider, indicating that the Social Security Administration made an inquiry at your request and the date of that request. Soft inquiries do not affect your recit score, and you do not incur any charges related to them. Soft inquiries are displayed in the version of the credit report provided to a consumer and are not reported to lenders. Soft inquiries will not appear on your credit report from other providers. Soft inquiries are generally removed from your credit report after 12 months. Once you have registered for an online account, you will not generate additional soft inquiries by logging in to access our services.

You understand that by checking "I agree to the Terms of Services", you are providing written instructions' to SSA under the Fair Credit Reporting Act authoriting SSA to obtain information from your personal credit profile or other information from Experian. You authorize SSA to obtain such information solely to provide you access to personally identifiable information and prevent traudulent transactions.

SSA may need to verify mobile phone data through an external service provided by Boku, Inc. You authorize your wireless carrier to use or disclose information about your account and your wireless device, if available, to SSA or its service provider for the duration of your business relationship, solely to help them identify you or your wireless device and to prevent fraud. See our Privacy Policy for how we treat your data.

#### What happens if you provide false information or misuse this service?

You may be subject to criminal or civil penalties, or both, if you provide false or misleading statements to sign in or create an account or engage in unauthorized use of this service.

#### Who is responsible if the device you are using is not adequately safeguarded?

You accept that the responsibility to properly protect any information provided to you by Social Security is yours and that you are the responsible party should any information on or from your computer or other device be improperly disclosed. You agree that Social Security is not responsible for the improper disclosure of any information that Social Security has provided to you, whether due to your own negligence or the venopul acts of others.

#### Social Security is Going "Green"

When you create a mig Social Security account, you will no longer receive a paper Social Security Statement in the mail. You will, however, receive an email reminder — which contains no personal information — approximately three months before your birthday, to remind you to review your Statement online.

If you need a Statement by mail, please follow these instructions.

Monytom my Social Secondy Convert, you can immediately view, download, or print your Statement. Your online Statement contains the most up-to-date information in our words about your earnings and benefit.

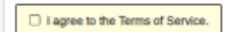

Exit

## SELECT 'I AGREE TO THE TERMS OF SERVICE'

## THEN SELECT 'NEXT'

PROVIDE YOUR HOME ADDRESS AND PHONE NUMBER DETAILS THEN SELECT "NEXT BUTTON"

### Social Security

Please enter your home address and phone number

#### Home Address

We cannot accept a business address unless it is also the place where you live. The information you provide here will not update any information we have on file.

Street Address Apartment, Suite, Building, Etc.

City/Town

| State/Territory | ZIP Code |
|-----------------|----------|
|                 | ~        |

#### Phone Number

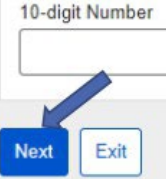

Privacy and Security

OMB No. 0960-0789 Privacy Policy Privacy Act Statement Accessibility Help

## CHOOSE HOW TO VERIFY YOUR ID

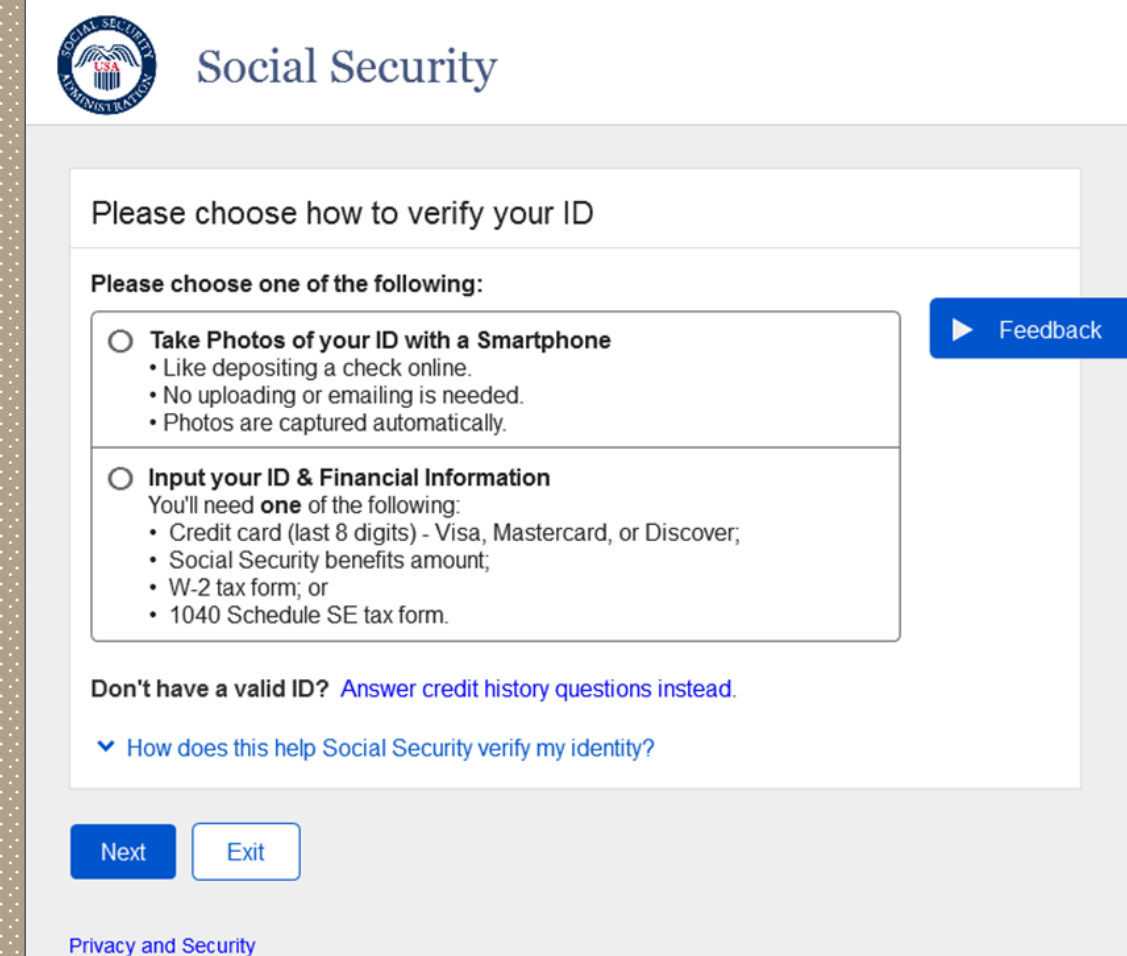

ivacy and occurry

OMB No. 0960-0789 | Privacy Policy | Privacy Act Statement | Accessibility Help

## STEPS TO TAKE PHOTOS WITH YOUR SMART PHONE

Please choose one of the following:

O Take Photos of your ID with a Smartphone

Like depositing a check online.

No uploading or emailing is needed.

Photos are captured automatically.

### Social Security

#### Please review these steps carefully

Step 1. Select the Request Text Message button below. (Rates still apply.)

Step 2. Select the link in the text message to capture photos.

Step 3. Return to this window to finish setting up your account.

#### O How we protect your information

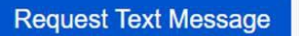

Previous

### 1<sup>ST</sup> RADIO BUTTON PATH

1 We sent a text message to (111) 111 - 1111.

Social Security

Please do not close this window.

Please allow up to 2 minutes for the text to arrive.

The link in the text message will expire after 15 minutes from the time of your request.

Please tell us when you have finished taking photos

You need to finish setting up your account after taking photos

#### ∧ Hide

. Check your phone's reception and settings.

· You may need to move to a location where your phone can receive a text message.

Still having trouble? You can request a new text message or type your information.

#### Have you taken photos of your ID?

O Yes, I finished taking photos.

O No, I need to type my information instead.

Continue

#### Feedback

## STEPS TO VERIFY YOUR FINANCIAL INFORMATION

#### O Input your ID & Financial Information

You'll need one of the following:

- · Credit card (last 8 digits) Visa, Mastercard, or Discover;
- · Social Security benefits amount;
- · W-2 tax form; or
- 1040 Schedule SE tax form.

### SELECT NEXT AS YOU **PROVIDE THE REQUESTED INFORMATION**

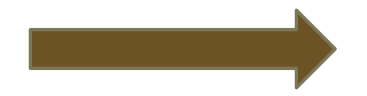

questions.

Next

Privacy and Security

#### Social Security Social Security Please enter ID information Please choose how to provide financial information What type of ID do you have? Verify your identity with one of the following: O Drivers License O Credit card (last 8 digits) - Visa, Mastercard, or Discover We will not charge your card. O Learners Permit O State-Issued ID Card O Social Security benefits amount O I do not have any of these. O W-2 tax form I need to answer credit history O 1040 Schedule SE tax form Previous Exit Next Privacy and Security OMB No. 0960-0789 Privacy Policy Privacy Act Statement Accessibility Help OMB No. 0960-0789 | Privacy Policy | Privacy Act Statement | Accessibility Help

### 2<sup>ND</sup> RADIO BUTTON PATH

## YOU HAVE SUCCESSFULLY AUTHENTICATED

|             | Social Security                                                        |
|-------------|------------------------------------------------------------------------|
| 🕑 co        | ongratulations! You now have access to secure online services.         |
| Next        |                                                                        |
| Privacy and | d Security                                                             |
| OMB No. 0   | 960-0789   Privacy Policy   Privacy Act Statement   Accessibility Help |

## CHOOSE YOUR EXISTING BSO USER ID BY SELECTING THE DROPDOWN ARROW

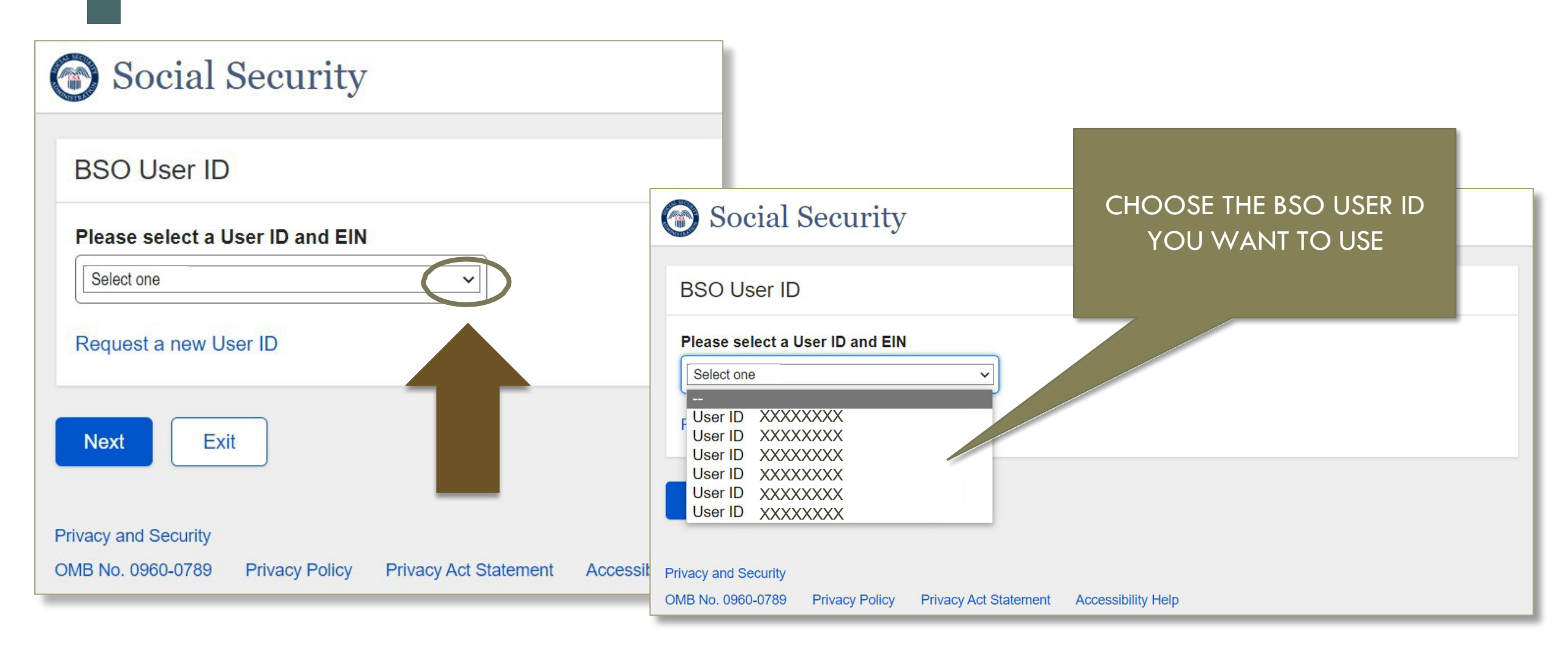

| Business Services Online                                                                                                    |                                                                                                    |
|----------------------------------------------------------------------------------------------------|----------------------------------------------------------------------------------------------------|
| BSO Main Menu   BSO Information   Contact Us   Keyboard Navigation                                                                                                    |                                                                                                    |
| Main Menu                                                                                                    | HELP                                                                                                    |
| Welcome, STANLEY RUTKOWSKI<br>Your password expires on <b>July 09, 2018</b>                                                                                                    |                                                                                                    |
| Report Wages To Social Security<br>Test wage files using AccuWage<br>Submit, download and print W-2s and W-2cs<br>View submission status, errors and error notices for wage reports submitted by or for | your company                                                                                                    |
| Request an extension to resubmit a wage file                                                                                                    |                                                                                                    |
| Social Security Number Verification Service<br>Request online SSN verification, or<br>Submit files for SSN verification                                                                                 |                                                                                                    |
| an an an an an an an an an an an an an a                                                                                                    |                                                                                                    |
|                                                                                                    |                                                                                                    |
|                                                                                                    | Business Services Online         Boo Main Menu         Welcome, STANLEY RUTKOWSKI         Your password expires on July 09, 2018         Report Wages To Social Security         Test wage files using AccuWage         Submit, download and print W-2s and W-2cs         View submission status, errors and error notices for wage reports submitted by or for Request an extension to resubmit a wage file         Social Security Number Verification Service         Reguest online SSN verification, or Submit files for SSN verification |

## **BSO MAIN MENU**